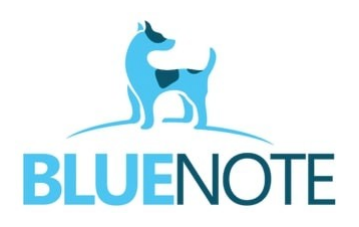

**ŚWIADCZENIA NFZ – podstawowe informacje cz.1** 

# WYSYŁKA I WERYFIKACJA ŚWIADCZEŃ

Rozliczenie świadczeń wykonywanych w ramach umowy z NFZ przebiega w kilku etapach:

- 1) utworzenie świadczenia
- 2) wysyłka świadczenia
- 3) walidacja techniczna
- 4) walidacja **podstawowa**
- 5) walidacja **merytoryczna**
- 6) uruchomienie naliczania
- 7) pobranie szablonu rachunku
- 8) wystawienie faktury
- 9) wysyłka faktury do NFZ

### 1. Tworzenie świadczenia

Świadczenie NFZ w systemie SMS można utworzyć na 3 sposoby:

a) Dodawanie świadczenia i wysyłka Zdarzenia Medycznego: w terminarzu poprzez kliknięcie w nazwisko pacjenta → **"Dodaj świadczenie"**. Sposób dedykowany dla osób z działów statystki, które wystawiają świadczenia na podstawie zautoryzowanej wizyty.

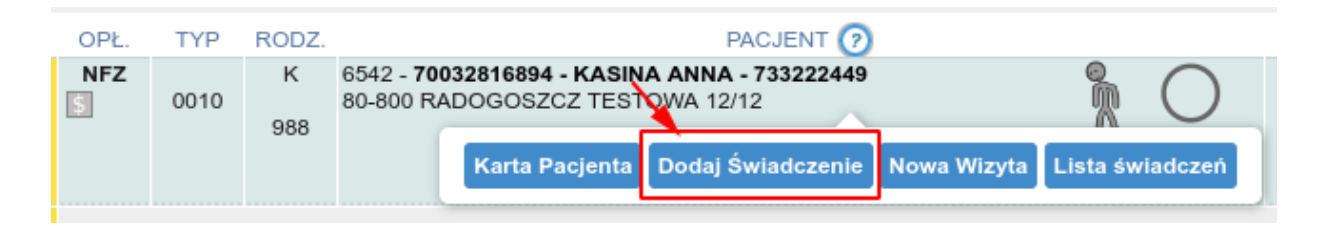

Po otwarciu okna świadczenia, wypełniamy dane zgodnie z wymogami NFZ i klikamy  $\rightarrow$  **Zapisz i wyślij ZM**. Poprawnie zapisane świadczenie wygląda następująco – na końcu wiersza pojawia się id świadczenia.

| NFZ   | K            |         | 2      |
|-------|--------------|---------|--------|
| S 00' | 10<br>298098 | Dodaj 📑 | 218350 |

b) Dodawanie świadczenia bez wysyłki Zdarzenia Medycznego (sposób dedykowany dla działów statystyki) : w karcie pacjenta → zakładka "Świadczenia" → "Dodaj nowe świadczenie". UWAGA!!! Dodawanie świadczenia w taki sposób nie pobierze nam danych o poradni, lekarzu wykonującym, ICD-10 oraz ICD-9, ponieważ świadczenie nie jest powiązane z terminarzem oraz wizytą.

| 6542 = 16 eWUŚ () UPOW § L P O S ()<br>KASINA ANNA | DANE                    | EDYCJA             | WIZYTY         | ŚWIADCZENIA     | DEKLARACJE | UPRAWNIENIA   | USŁUGI      |
|----------------------------------------------------|-------------------------|--------------------|----------------|-----------------|------------|---------------|-------------|
| 🚰 70032816894 🛛 🚯 😵 733222449 🔤 🖉 biuro@blu        | e-note.pl 🖀 TESTOWA 12/ | 12, 80-800 RADOGOS | zcz 🗭 🖺 doł    | dejany          |            |               |             |
|                                                    |                         |                    |                |                 |            |               |             |
| Dodaj nowe świadczenie Data od                     | Data do                 | Wyt                | pierz Personel | ▼ Wybierz Porad | Inię 🔻 V   | /ybierz Umowę | ▼ 10 wyn. ▼ |

Istnieje możliwość aby przyspieszyć tworzenie świadczenia. Z listy wcześniejszych świadczeń pacjenta należy wybrać podobne do tego, które chcemy utworzyć, a następnie kliknąć przy nim **Opcje**  $\rightarrow$  **Kopiuj dane**, i dopiero wtedy "**Dodaj nowe świadczenie**". Dzięki temu formularz dodawania uzupełni się na podstawie kopiowanego świadczenia.

Po otworzeniu się okna świadczenia wypełniamy dane zgodnie z wymogami NFZ i klikamy  $\rightarrow$  **Zapisz.** Poprawnie zapisane świadczenie pojawia się na liście świadczeń pacjenta ze statusem "Oczekujące".

c) Wystawianie świadczenia i ZM przez personel realizujący daną wizytę. Uzupełniamy wizytę (obowiązkowo wpisujemy ICD-10)  $\rightarrow$  kończymy wizytę przyciskiem "**Aurtoryzuj i dodaj świadczenie NFZ**" → następne kroki analogicznie do podpunktu a).

Podczas wystawiania świadczenia można także **zakończyć skierowanie** podpięte do zestawu, jeśli kończy się proces leczenia. Należy wybrać opcję ZAKOŃCZ SKIEROWANIE I UTWÓRZ ZM, która spowoduje wysłanie do P1 ZM oraz informacji o zakończeniu skierowania.

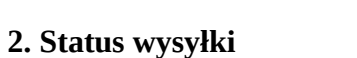

Świadczenia w naszym systemie mogą mieć 3 statusy wysyłki, widoczne w prawym górnym rogu świadczenia.

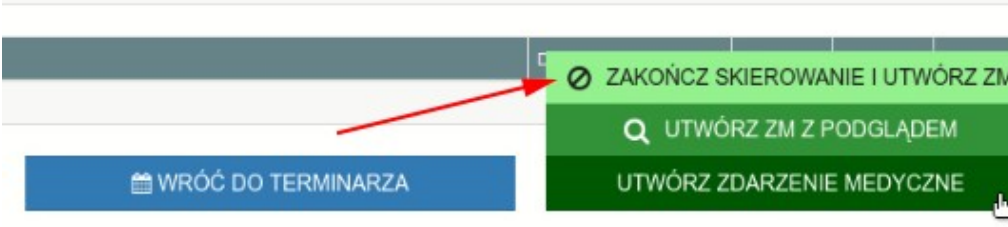

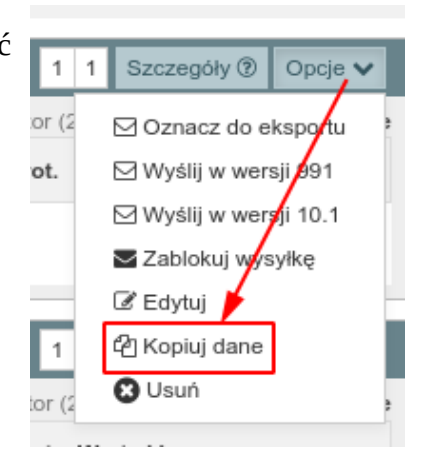

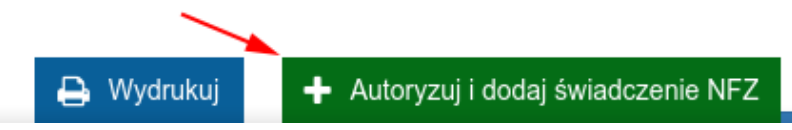

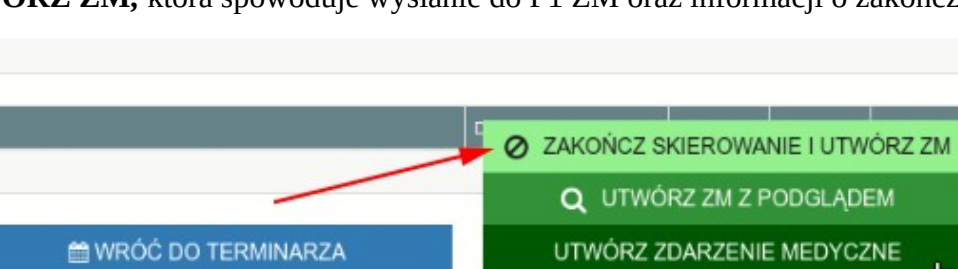

**E – Oczekujące** – świadczenie zostanie wysłane przy najbliższym eksporcie do NFZ obowiązującą wersją komunikatu SWIAD

- W Wysłane do NFZ świadczenie zostało wysłane i oczekuje na potwierdzenie przyjęcia w NFZ oraz weryfikację
- P Potwierdzone świadczenie zostało przyjęte w NFZ i otrzymało status weryfikacji (poprawny lub błąd)

| 2 2 Szczegóły 🕲 Opcje 🗸                 | 3 6 Szczegóły 🕐 Opcje 🗸                         | 1 1 Szczegóły   Opc               |
|-----------------------------------------|-------------------------------------------------|-----------------------------------|
| Angelika (2021-06-24, 08:56) Oczekujące | Admin Administrator (2022-04-01, 11:41) Wysłane | Marta (2021-06-29, 13:33) Potwier |

Produkty w świadczeniu mają 3 statusy:

- E oczekujące na eksport do NFZ produkt zostanie wysłany przy najbliższym eksporcie
- ${\bf N}-{\bf z}ablokowany-produkt$ nie będzie wysłany
- ${\bf P}$  potwierdzony produkt został przynajmniej raz przyjęty w NFZ

| Wersja | Cena    | Punkty | Krot. | Wartość |       |
|--------|---------|--------|-------|---------|-------|
| 1      | 14.25zł | brak   | 1     | 0.00 zł | E N P |

Dodatkowo można także sprawdzić jaki operator i kiedy dokonywał modyfikacji jako ostatni, a także jakie wersje posiada świadczenie i zawarte w nim produkty.

| 61 F52.7 JANUSZ GŁOWACKI - 01.0010.094.01                                              | 1 1 Szczegóły ⑦ Opcje 🕯                                         |
|----------------------------------------------------------------------------------------|-----------------------------------------------------------------|
| POZ - Poradnia Lekarza Poz Wejherowo                                                   | 21 Gru, 2021 🏥 Admin Administrator (2021-12-21, 13:32) Oczekuja |
| ld Wyr. Kod i nazwa                                                                    | Data Wersja Cena Punkty Krot. Wartość                           |
| 39 1 <b>5.01.00.0000121</b> - Porada lekarska udzielona w miejscu udzielania świadczeń | E N F                                                           |
|                                                                                        |                                                                 |

**WAŻNE!** Oznaczenie świadczenia do eksportu, a także każda edycja świadczenia, podnoszą wersję statystyczną świadczenia. Jest to istotne w przypadku błędów statystycznych np. takich jak zmiana kodu świadczenia czy trybu przyjęcia, kiedy nie jest wymagana ingerencja w zmianę produktu.

Edycja produktu automatycznie podniesie wersję rozliczeniową i wersję produktu. Jest to istotne w przypadku poprawiania błędów związanych z produktem np. zmiana ceny, współczynnika itd.

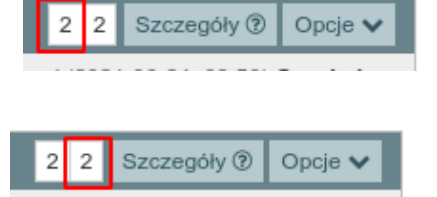

# 3. Status importu i walidacji

### https://redmine.blue-note.pl:3000/issues/9576

Po wysłaniu świadczenia z naszego systemu, NFZ importuje je do swojego systemu. Każde świadczenie oraz produkt otrzymują wtedy od NFZ jeden ze statusów importu a także walidacji:

| <b>589893 110 -</b> 01.0010.094.01                                                         | Import: <b>0</b> Walidacja: <b>1</b> Pozycja rozliczeniowa: <b>0</b> | 1 1 Szczegóły 🛛 Opcje 🌱                 |
|--------------------------------------------------------------------------------------------|----------------------------------------------------------------------|-----------------------------------------|
| POZ - Poradnia (Gabinet) Lekarza Poz                                                       | 21 Sie, 2023                                                         | (2023-08-21, 13:05) <b>Potwierdzone</b> |
| Id Wyr. Kod i nazwa                                                                        | Data Wersja Cena Punkty Krot. Wartość                                | Import Walidacja                        |
| 610363 1 <b>5.01.00.0000121</b> - Porada lekarska udzielona w miejscu udzielania świadczeń | ☑ 21 Sie, 2023 1 17.03zł brak 1 0.00 zł                              | 0 1 E N P                               |

### **Statusy importu:**

- 0 zaimportowane
- 1 pominięte (ta sama wersja produktu)\*
- 2 pominięte (starsza wersja produktu)\*\*
- 3 niezaimportowane
- \* do statusu importu=1 wróci status walidacji=1 (produkt jest zwalidowany pozytywnie)
- \*\* do importu=2 wróci wróci status walidacji=2 (produkt jest zwalidowany negatywnie)

# Statusy walidacji:

- 0 dane nie zwalidowane
- 1 zwalidowane pozytywnie
- 3 zwalidowane negatywnie

Gdy świadczenie zostanie wysłane, system NFZ wykona jego import i walidację, czyli inaczej weryfikację. Polega to na sprawdzeniu świadczeń przez specjalne programy komputerowe w NFZ. Badają one czy plik ma taką budowę jaka jest wymagana przez obowiązującą wersję pliku XML SWIAD oraz czy zestawy są poprawne pod względem ceny, zawartości danych itd.

→ Produkty które dostały status walidacji = 3 zachowują u nas w systemie status E (eksport) i będą wysyłane przy każdej wysyłce świadczenia tak długo, aż zostaną zaimportowane i zwalidowane pozytywnie

→ Produkty które dostały status walidacji = 1 otrzymują u nas w systemie status P (potwierdzony)

→ Produkty które otrzymały błąd "**Brak usuwanej pozycji rozliczeniowej w systemie płatnika**" otrzymują u nas w systemie status N (zablokowany) i nie będą już więcej wysyłane. Taki komunikat oznacza, że dany produkt nie istnieje w systemie NFZ i nie należy go wysyłać (dlatego blokujemy go statusem N).

| 1 | Produkty usuni | ęte: |                                                                                                    |            |        |          |         |         |        |           |        |
|---|----------------|------|----------------------------------------------------------------------------------------------------|------------|--------|----------|---------|---------|--------|-----------|--------|
| 1 | Id             | Wyr. | Kod i informacje                                                                                                    | Data       | Wersja | Cena     | Pkt (?) | Wartość | Import | Walidacja | Status |
|   | 1579231        | 1    | 5.01.00.0000121 - Porada lekarska udzielona w miejscu udzielania świadczeń<br>Wystąpił błąd nr.2040570 - Brak usuwanej pozycji rozliczeniowej w systemie płatnika. Pozycja rozliczeniowa: 1579231. Pozycja rozliczeniowa:1579231 | 2023-10-13 | 2      | 17.03 zł | 0.00    | 0.00 zł | 3      | 3         | N      |

Na każdym etapie walidacji, świadczenie oraz produkt mogą otrzymać od NFZ 3 wagi:

\* P – Poprawne - przejdzie do kolejnego etapu walidacji

\* **O** - **Ostrzeżenie** - warto je poprawić lub przynajmniej na przyszłość dostosować się do ostrzeżenia, ponieważ w niedługim (zazwyczaj nikomu nieznanym) czasie taki sposób sprawozdawania świadczeń wywoła błąd. Często się zdarza, że przy wstecznej weryfikacji takie świadczenie może dostać wagę B i tak czy inaczej będzie wymagało poprawy.

\* **B** - **Błąd** - należy sprawdzić treść błędu i poprawić go, a następnie oznaczyć do eksportu świadczenie i jeśli jest taka potrzeba także produkt. Jeśli świadczenia wprowadzane są na bieżąco, system sam automatycznie je wyśle. Można to zrobić także ręcznie – opis poniżej w punkcie b) walidacja podstawowa.

Proces weryfikacji można podzielić na 3 etapy, poniżej opisany jest każdy z nich.

# Dopiero po poprawnym przejściu wszystkich etapów, możliwe jest rozliczenie świadczenia.

a) <u>Walidacja struktury pliku</u>  $\rightarrow$  status widoczny w module **Transport** – zadaniem tego sprawdzenia jest wyłapanie świadczeń, które w pliku do wysyłki mają strukturę niezgodną z obowiązującymi zasadami, a także, czy wszystkie wymagane elementy są wypełnione.

Każda paczka świadczeń ma swój unikalny numer id, datę utworzenia podczas wysyłki, nazwę z kodem umowy, status, a także opis ewentualnych błędów. Jeśli paczka świadczeń ma **status P i wagę P**, oznacza to że przeszła do kolejnego etapu walidacji.

|         |                     |           | Typ komun       | ikatu | SWIAD - Świadczenia    |      | ▼     |                    |
|---------|---------------------|-----------|-----------------|-------|------------------------|------|-------|--------------------|
|         |                     |           | P               | okaż  | Wszystko               |      | Ŧ     |                    |
|         |                     |           |                 |       |                        |      |       |                    |
| KOMUNIK | ATY                 |           |                 |       |                        |      |       |                    |
|         |                     |           |                 |       |                        |      |       |                    |
| ld      | Data<br>utworzenia  |           | Plik            | llość | Status                 | Waga | Uwagi | Akcja              |
| 14050   | 2022-01-28<br>12:05 | 11_SWIAD_ | 14050_COV-4.xml | 2     | W - wysłano do NFZ     |      | -     | Wysł. XML Odp. NFZ |
| 14049   | 2022-01-28<br>12:05 | 11_SWIAE  | _14049_POZ.xml  | 20    | W - wysłano do NFZ     |      | -     | Wysł. XML Odp. NFZ |
| 14048   | 2022-01-28<br>10:05 | 11_SWIAE  | _14048_POZ.xml  | 24    | P - potwierdzono w NFZ |      | -     | Wysł. XML Odp. NFZ |
| 14047   | 2022-01-28<br>08:05 | 11_SWIAD  | _14047_POZ.xml  | 19    | P - potwierdzono w NFZ |      | -     | Wysł. XML Odp. NFZ |

Jeśli paczka ma status P, ale wagę B, oznacza to że przynajmniej jedno ze świadczeń które się w niej znajduje ma błąd. Taki zestaw należy poprawić, ewentualnie go zablokować lub usunąć a resztę zestawów ponownie oznaczyć do eksportu, ponieważ jeden błąd blokuje wysyłkę całej paczki. Świadczenia które "utknęły" w transporcie można zauważyć także w module **"Komunikacja z NFZ"** gdzie będą tkwiły jako "Wysłane".

Na poniższym przykładzie: *nieprawidłowy element podrzędny element 'swd-zlec'* błąd dotyczy zlecenia (czyli skierowania). Po kliknięciu "**Pokaż błąd**" system wskaże nam na szarym pasku miejsce błędu, a powyżej w elemencie **zestaw-swiadczen** sprawdzimy id świadczenia, po którym wyszukamy je w systemie żeby poprawić błąd. Można je też wyszukać po danych pacjenta.

| Id    | Data utworzenia  | Plik                    | llość | Status                 | Waga | Uwagi                                                                                                    | Akcja              |
|-------|------------------|-------------------------|-------|------------------------|------|----------------------------------------------------------------------------------------------------|--------------------|
| 33824 | 2022-02-25 11:26 | 11_SWIAD_(33824_AOS xml | 1     | P - potwierdzono w NFZ | в    | 2030102 - W linii 19 na pozycji 18 wystapił błąd<br>parsowania: Element element 'zlecenie' w przestrzeni<br>nazw 'www.csioz.gov.pl/xml/swd-platnik/1' ma<br>nieprawidłowy element podrzędny element 'swd-zlec' w<br>przestrzeni nazw 'www.csioz.gov.pl/xml/swd-platnik/1'<br>Pokaż błąd | Wysł. XML Odp. NFZ |

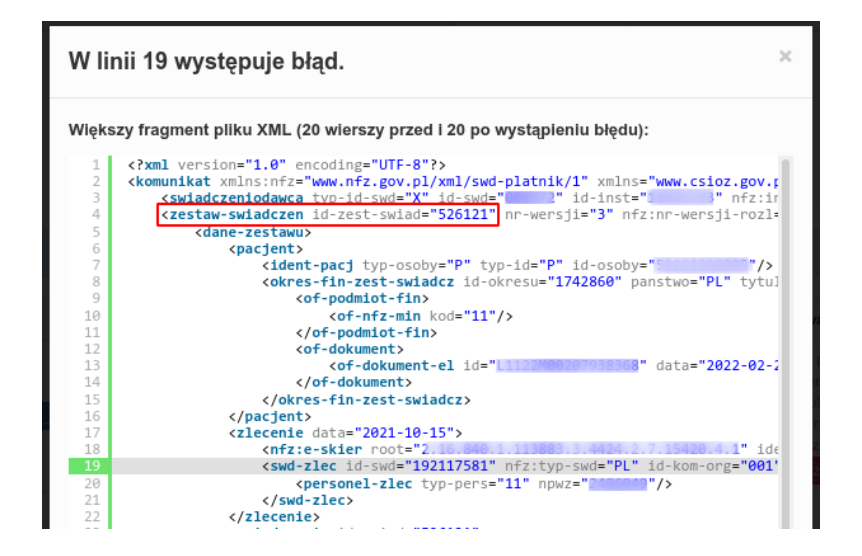

### b) Walidacja podstawowa

Świadczenia które zostały wysłane, a następnie otrzymały status P (=potwierdzone przez NFZ), należy sprawdzać ich wagę (błąd/ informacja/ ostrzeżenie lub puste = poprawne) lub pod kątem ewentualnych błędów. Status i wagę świadczeń oraz produktów można sprawdzić w 2 miejscach:

# $\rightarrow$ KARTA PACJENTA $\rightarrow$ ŚWIADCZENIA

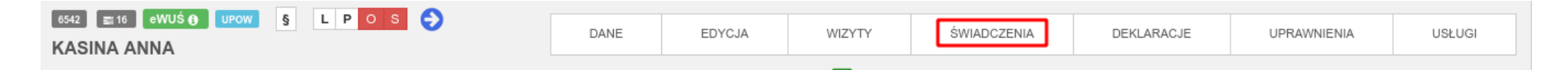

Świadczenie i produkt można uznać za poprawne, jeśli posiadają status P, w nagłówku i pod produktami <u>nie ma komunikatu błędu</u>, świadczenie i produkty mają statusy importu = 0 i statusy walidacji = 1. Jeśli natomiast widać błąd, to należy go poprawić i wysłać świadczenie i ewentualnie produkty do NFZ.

| 254013   | E11 MARTA - 01.0010.094.01                          | 30201001 - W bazie płatnika istnieje nowsza lub taka sama wersja przekazywanego zestawu świadczeń |             |          | 1 1 Szczegóły      | ⑦ Opcje      |
|----------|-----------------------------------------------------|---------------------------------------------------------------------------------------------------|-------------|----------|--------------------|--------------|
| POZ - Po | oradnia (Gabinet) Lekarza Poz                       | 26 Paż, 2021  🏥                                                                                   | -           | Marta    | (2022-04-01, 11:32 | Potwierdzone |
| ld       | Wyr. Kod i nazwa                                    | Data                                                                                              | Wersja Cena | Punkty K | írot. Wartość      |              |
| 303114   | 1 5.01.00.0000121 - Porada lekarska udzielona w mie | ijscu udzielania świadczeń 💆 26 Paź, 2021                                                         | 1 14.25z    | i brak 1 | 0.00 zł            | E N P        |

Od tej reguły jest jeden wyjątek i dotyczy produktów <u>usuniętych</u>. Błąd o treści "**Brak usuwanej pozycji rozliczeniowej w systemie płatnika**" nie znika z podglądu świadczenia. Dzieje się tak w sytuacji, gdy produkt został usunięty zanim dotarł do Portalu lub gdy wysyłamy go, mimo że już raz wysłaliśmy jego usunięcie. Wówczas wystarczy upewnić się że ten produkt ma status N (zablokowany) i wysłać świadczenie ponownie.

| 1302666        | Z03 ····································                                                                                                    | Import: <b>0</b> Walidacja: <b>1</b> Pozycja ro | zliczeniowa: <b>0</b>            |              | 9 2 <sub>Szcz</sub> | egóły 🛛 Opcje 🗡              |
|----------------|----------------------------------------------------------------------------------------------------|-------------------------------------------------|----------------------------------|--------------|---------------------|------------------------------|
| POZ - Poradnia | (Gabinet) Lekarza Poz                                                                                                    | 13 Paž, 2023 💼                                  |                                  |              | (2023-11-           | 08, 08:26) Potwierdzone      |
| Id Wy          | r. Kodinazwa                                                                                                    | Data                                            | Wersja Cena Punkty Krot. Wartość | Imp          | ort Walidad         | ja                           |
| 1579233 1      | 5.01.00.0000121 - Porada lekarska udzielona w miejscu udzielania świadczeń                                                                                                    | 🗖 <sub>13 Paź, 2023</sub>                       | 2 17.03zł brak 1 0.00 zł         | 0            | 1                   | E N P                        |
| 1579234 1      | 5.01.00.0000227 - Test antygenowy w kierunku: sars-cov-2/grypy a+b/rsv                                                                                                    | 13 Paź, 2023                                    | 2 36.19zł 1 1 36.19 zł           | 0            | 1                   | E N P                        |
| 1579231 1      | 5.01.00.0000121 - Porada lekarska udzielona w miejscu udzielania świadczeń<br>A Wystąpił błąd nr.2040570 - Brak usuwanej pozycji rozliczeniowej w systemie płatnika. Pozycja rozliczeniowa: 1579231. Pozycja rozliczeniowa: 1579231 | 🖾 13 Paź, 2023                                  | 2 17.03zł brak 1 0.00 zł         | 3            | 3                   | E N P                        |
| Pokaż Usunięt  | e Produkty 1 Produktów 0 pkt 0.00 zł                                                                                                    |                                                 |                                  | Razem: 2 Pro | duktów              | <b>1</b> pkt <b>36.19</b> zł |

### $\rightarrow$ KOMUNIKACJA Z NFZ

W tym miejscu można wykonać raport ze świadczeń lub produktów, aby sprawdzić, które wróciły z błędem i dlaczego. Domyślnie ustawione są parametry pozwalające wyszukać świadczenia / produkty zawierające błędy.

| Szybki raport świadczeń i produktów - okres od: 2013-01-01                        |     |                      |          |
|-----------------------------------------------------------------------------------|-----|----------------------|----------|
| llość produktów jednostkowych ze statusem W lub E na potwierdzonych świadczeniach | 94  | [oznacz do eksportu] | [raport] |
| llość produktów jednostkowych (nierozliczonych) ze statusem P i wagą B            | 15  | [oznacz do eksportu] | [raport] |
| llość świadczeń potwierdzonych z wagą B, O (ostrzeżenie) lub I (informacja)       | 104 | [oznacz do eksportu] | [raport] |
| llość świadczeń ze statusem W (wysłanych do NFZ)                                  | 204 | [oznacz do eksportu] |          |
| llość świadczeń ze statusem E (gotowych do eksportu do NFZ)                       | 163 |                      |          |

Moduł **Komunikacja z NFZ** pozwala także na <u>ręczną wysyłkę świadczeń</u>. Bieżące świadczenia wysyłane są automatycznie co 2 godziny. Można je też wysłać samodzielnie za pomocą zielonego guzika. **Jeśli chcemy wysłać starsze, należy sprawdzić który guzik będzie odpowiedni** – wszystko zależy od okresu w którym wykonano świadczenia – opisy znajdują się po lewej stronie. Podział na okresy wynika z tego, że NFZ co jakiś czas

zmienia zasady budowy pliku, którym przekazujemy świadczenia. Dzięki guzikom możemy wysłać zbiorczo świadczenia wykonane w okresie obowiązywania danej wersji komunikatu XML SWIAD.

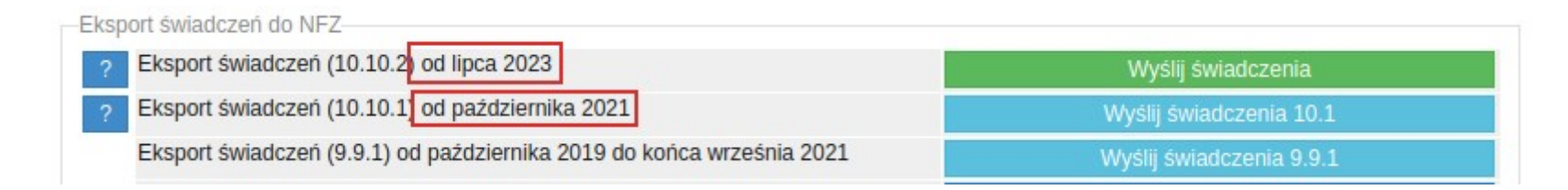

Ważne! Świadczenia od lipca 2023 roku wysyłane są automatycznie (średnio co 2-3h) obowiązującą wersją komunikatu, ale świadczenia do sierpnia 20213 należy generować ręcznie poprzez kliknięcie przycisku "Wyślij świadczenia 10.1")

Jeśli zależy nam na czasie, ponieważ np. poprawiamy błędy i chcemy jak najszybciej sprawdzić czy poprawa błędu się udała, możemy ręcznie pobrać potwierdzenia z NFZ. Wystarczy kliknąć guzik znajdujący się na samej górze po lewej stronie: **Pobierz z NFZ**.

| -XML | z NFZ                        |
|------|------------------------------|
| ?    | Odbiór komunikatów XML z NFZ |
|      | Pobierz z NFZ                |

Czasem zdarza się, że chcemy wysłać ponownie WSZYSTKIE świadczenia które mają błąd, lub utknęły w systemie ze statusem Wysłane, np. gdy system NFZ ma jakieś błędy lub awarie. Zdarza się też, że zmieniają się stawki/zasady sprawozdawania świadczeń, a maszyny do weryfikacji nie zostały dostosowane na czas do zmian. W takiej sytuacji, można zbiorczo ustawić świadczenia w kolejce do wysyłki klikając guzik **Oznacz do eskportu**.

| llość produktów jednostkowych ze statusem W lub E na potwierdzonych świadczeniach | 6  | [oznacz do eksportu] | [raport] |
|-----------------------------------------------------------------------------------|----|----------------------|----------|
| llość produktów jednostkowych (nierozliczonych) ze statusem P i wagą B            | 0  | [oznacz do eksportu] | [raport] |
| llość świadczeń potwierdzonych z wagą B, O (ostrzeżenie) lub I (informacja)       | 7  | [oznacz do eksportu] | [raport] |
| llość świadczeń ze statusem W (wysłanych do NFZ)                                  | 0  | [oznacz do eksportu] |          |
| llość świadczeń ze statusem E (gotowych do eksportu do NFZ)                       | 24 |                      |          |

c) Walidacja merytoryczna

Status walidacji widoczny jest w **Portalu Świadczeniodawcy** → **Kompleksowy przegląd weryfikacji świadczeń** 

W Portalu możemy sprawdzić: czy nasze świadczenie i produkty przeszły ostatnią walidację, jaki jest status ich rozliczenia, wersja, wynik weryfikacji i treść ewentualnego błędu.

Przegląd pozwala filtrować świadczenia według dat, zakresów, umów, wagi itd. W ten sposób wyszukamy np. wszystkie świadczenia z danego miesiąca/roku, zawierające błędy i sprawdzimy ich przyczynę.

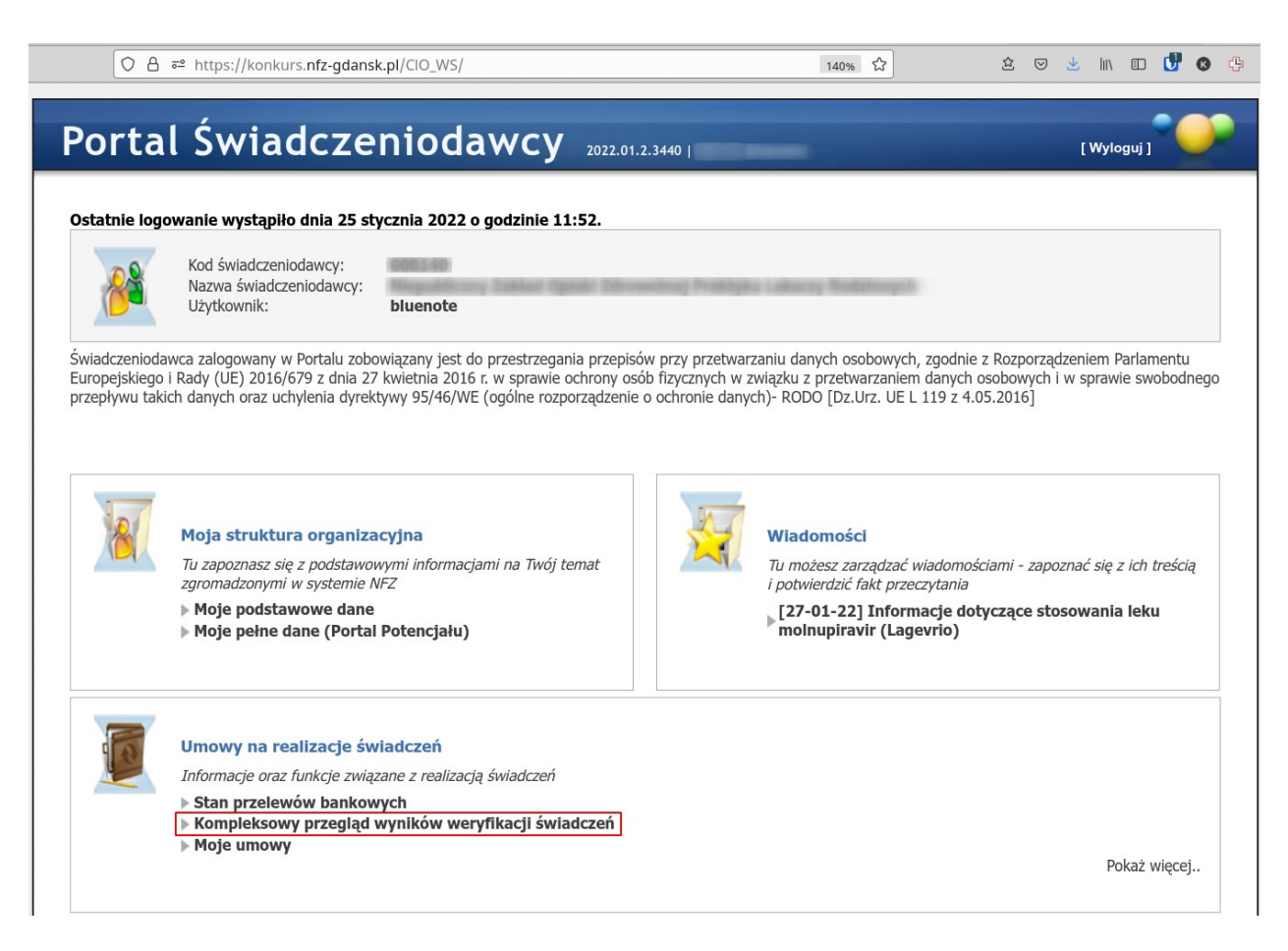

Jeśli jednak szukamy informacji o konkretnym świadczeniu czy produkcie, należy kliknąć → **Wyszukiwanie zaawansowane.** 

# Kompleksowy przegląd wyników weryfikacji świadczeń

| Powrót Vyszukiwanie zaawansowane Vydruł | Zestawy świadczeń - eksport CSV > Pomoc |
|-----------------------------------------|-----------------------------------------|
|-----------------------------------------|-----------------------------------------|

Na samym dole wyszukiwarki rozwinie się lista z dodatkowymi polami, w których można wpisać id zestawu lub produktu a następnie je wyszukać.

|                                        | Wyszukiwanie zaawansowane                                                                                         |                 |                            |                                   |                                          |                               |                                                      |                       |  |  |
|----------------------------------------|----------------------------------------------------------------------------------------------------|-----------------|----------------------------|-----------------------------------|------------------------------------------|-------------------------------|------------------------------------------------------|-----------------------|--|--|
|                                        | Identyfikator świadczenia nadawczego:<br>Identyfikator produktu:<br>Identyfikator pozycji rozliczeniowej w SINFZ: |                 |                            | 2015735                           |                                          |                               |                                                      |                       |  |  |
|                                        |                                                                                                    |                 |                            |                                   |                                          |                               |                                                      |                       |  |  |
|                                        |                                                                                                    |                 |                            | 2:                                |                                          |                               |                                                      |                       |  |  |
|                                        | Księga główn                                                                                                    | arck/nr/po      | z. / nr noworodł           | ka: /                             |                                          |                               |                                                      |                       |  |  |
|                                        | Data urodzen                                                                                                    | ia pacienta:    | ,                          |                                   |                                          |                               |                                                      |                       |  |  |
|                                        |                                                                                                    |                 |                            |                                   |                                          |                               |                                                      | Wyszukaj              |  |  |
| Identyfikato<br>świadczenia<br>nadawcy | r<br>w systemie                                                                                                   | Produkt         | Data<br>urodzenia<br>osoby | Status rozliczenia<br>świadczenia | Data ostatniego<br>opublikowanego wyniku | Data wykonania<br>świadczenia | Weryfikacja                                          |                       |  |  |
| 2015735 v1<br>KG:<br>Identyfikator p   | oozycji                                                                                                    | 2197439<br>(v1) | 1955-04-24                 | Otwarte                           | 03.04.2022                               | 01.04.2022<br>01.04.2022      | Status:<br>Zweryfikowane -<br>automat<br>Wynik: Blad | <b>51604015</b> ,<br> |  |  |

Warto się upewnić, czy w naszym systemie i w Portalu są te same wersje świadczenia i produktów – zwłaszcza jeśli są błędy.

Górna część obrazka to Portal - prostokątami zaznaczone są id świadczenia i jego wersja, a po prawej id produktu i jego wersja. Jeśli te numery zgadzają się z numerami w naszym systemie, do których prowadzą strzałki (dolna część obrazka), to znaczy że obie wersje są zgodne.

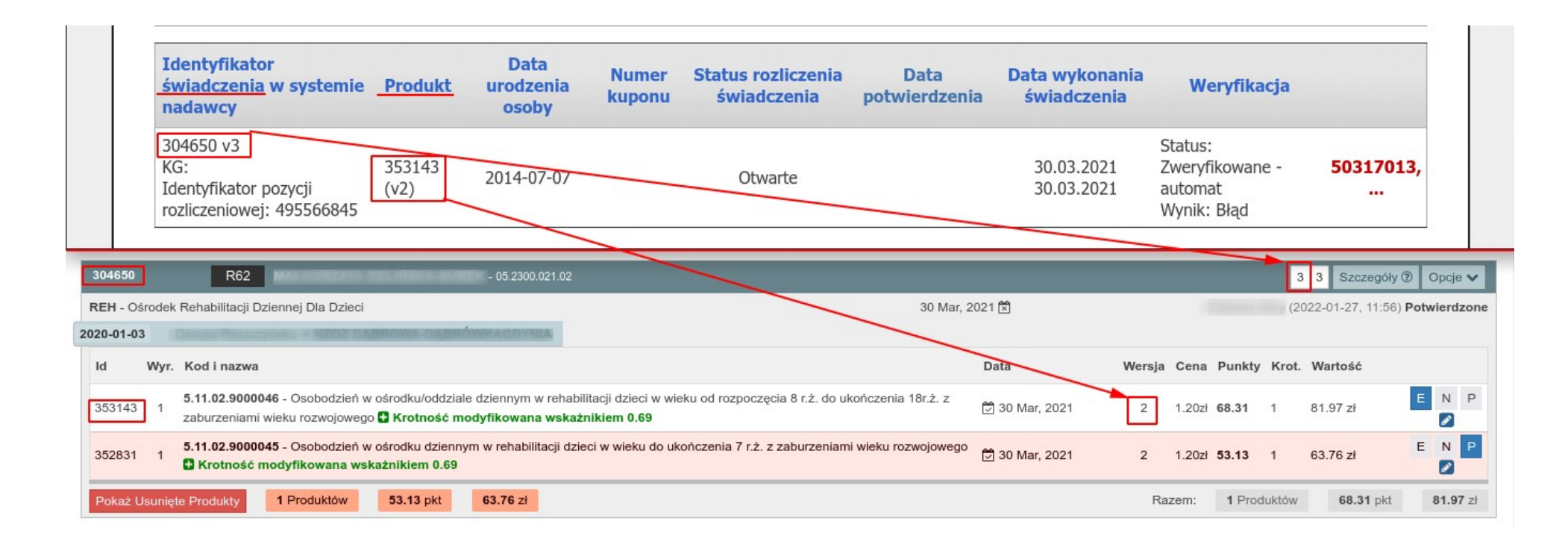

Jeśli numery się różnią, to znaczy że świadczenie nie przeszło 2 walidacji i nie dotarło do Portalu. Powodów może być kilka:

a) świadczenie jeszcze nie zostało wysłane (posiada wtedy status "Oczekujące")

b) świadczenie nie ma błędów i posiada status "Potwierdzone" → trzeba poczekać do kolejnego dnia, ponieważ weryfikacja świadczeń w Portalu odbywa się w nocy

d) świadczenie utknęło w transporcie z powodu błędu (będzie mieć wtedy status "Wysłane") → należy wejść w moduł Transport, odczytać treść czerwonego błędu, sprawdzić id świadczenia i je poprawić, a następnie oznaczyć świadczenie do eksportu (otrzyma wtedy status "Oczekujące")

NFZ wykonuje także **weryfikację wsteczną** świadczeń. Zwykle ma to miejsce 2 razy w roku - po zakończeniu pierwszego i drugiego półrocza, a w Portalu pojawia się komunikat na ten temat. Taka weryfikacja może wywołać błędy nawet w rozliczonych świadczeniach i należy je poprawić zgodnie z komunikatem błędu widocznym w Portalu. Takie świadczenia mogą też trafić na korektę i zawsze należy sprawdzić jej powód odczytując treść błędu w Portalu.

**Gdy świadczenie wraz ze wszystkimi produktami które chcemy rozliczyć jest już widoczne w Portalu zweryfikowane pozytywnie (bez błędów), to etap walidacji jest zakończony.** Teraz można przejść do przygotowania rachunku na podstawie którego NFZ wypłaci środki – opisujemy to w cz. 2 samouczka.

Dziękuję za uwage!